¿Cómo compartir archivos o carpetas desde Google Drive en Canvas?

# Cómo compartir archivos o carpetas desde Google Drive en Canvas

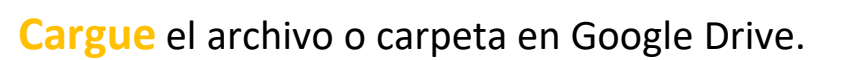

Haga clic con el botón derecho sobre el archivo o carpeta que desea compartir. Seleccione Compartir.

Seleccione la opción obtener enlace para compartir.

Configure los permisos para compartir. Recomendamos la opción cualquier usuario de uud.cl con el enlace.

Inserte el archivo dentro de Canvas como un hipervínculo. Esto lo puede hacer en diversas secciones: directamente en un Módulo, en las instrucciones de una Tarea, dentro de una pregunta en Evaluaciones, en las instrucciones o dentro de un comentario en Foros, dentro de un Anuncio, en el texto de una Página, y al configurar su Perfil.

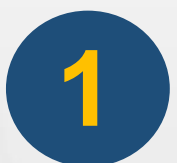

#### Cargue el archivo o carpeta en Google Drive.

| 🝐 Mi u                   | nidad - Google Drive X                  | +                            |  |  |  |  |  |
|--------------------------|-----------------------------------------|------------------------------|--|--|--|--|--|
| $\leftarrow \rightarrow$ | C 1 e drive.google.                     | com/drive/u/0/my-drive       |  |  |  |  |  |
| Links                    | universidad del Des universidad del Des | Centro de Desarroll 🚥 Diplom |  |  |  |  |  |
|                          | Drive                                   | <b>Q</b> Buscar en Drive     |  |  |  |  |  |
| +                        | Nuevo                                   | Mi unidad 👻                  |  |  |  |  |  |
| $\bigtriangledown$       | Prioritario                             | Acceso rápido                |  |  |  |  |  |
| •                        | Mi unidad                               |                              |  |  |  |  |  |
| De                       | Compartido conmigo                      | o conmigo                    |  |  |  |  |  |
| X                        |                                         |                              |  |  |  |  |  |
| /                        |                                         |                              |  |  |  |  |  |

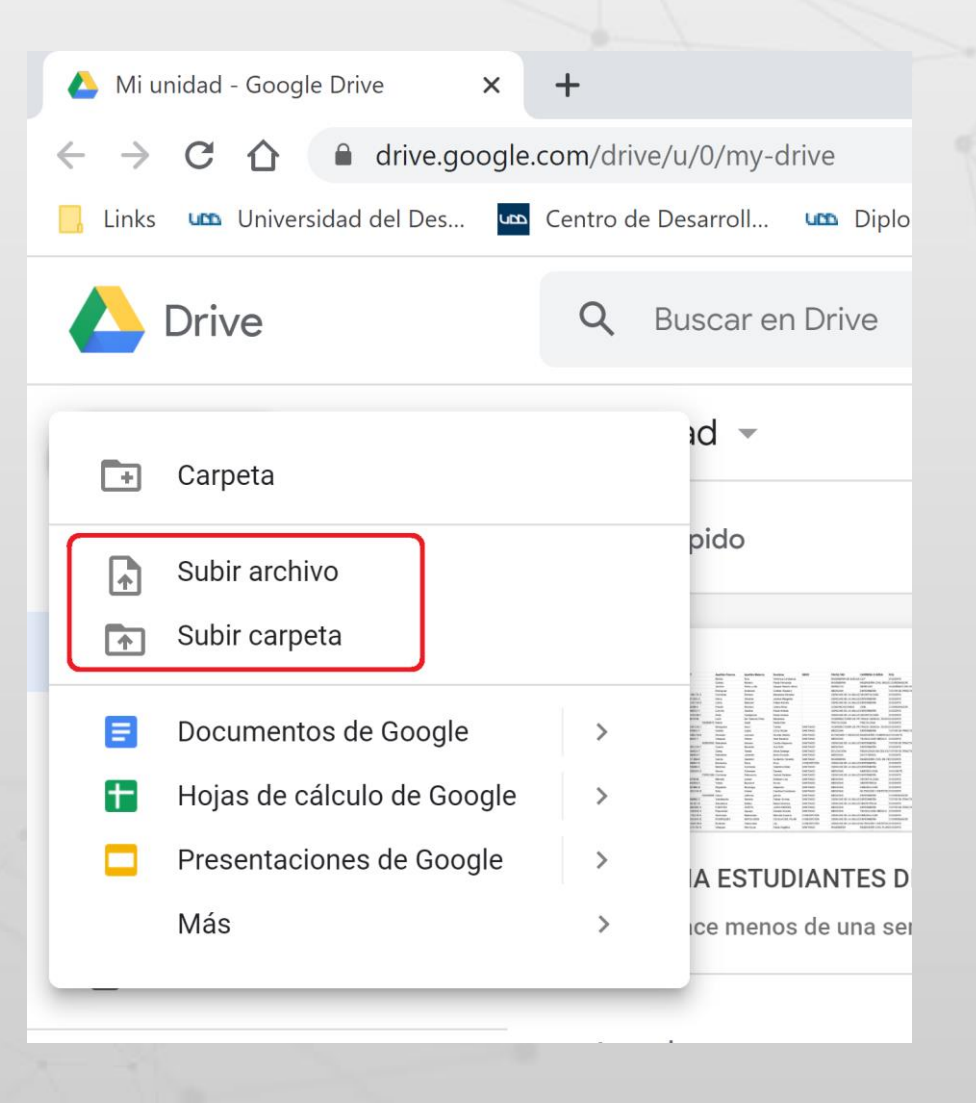

Jniversidad del Desarrollo Centro de Innovación Docente 2

## Haga clic con el botón derecho sobre el archivo o carpeta que desea compartir. Seleccione Compartir.

|            | Drive              | ٩      | Buscar en Driv    | e                |                                                    |           | •                         | ?      | <b>دۇ</b> : |            | L | Universidad<br>del Desarrollo |    |
|------------|--------------------|--------|-------------------|------------------|----------------------------------------------------|-----------|---------------------------|--------|-------------|------------|---|-------------------------------|----|
| (+         | Nuevo              | Mi un  | nidad 👻           |                  |                                                    |           | Θ                         | å+     | Ū           | 0<br>0     | ⊞ | í                             | 31 |
| $\bigcirc$ | Prioritario        | Nombre | $\checkmark$      |                  | Dropiotorio                                        |           | Última modificación       |        | Tamaño      | de archivo | D |                               | Ø  |
| •          | Mi unidad          |        | Respaldo Carolir  | ¢ <sup>T</sup> → | Abrir con >                                        | _         | 16 oct. 2018 <b>yo</b>    |        | _           |            |   |                               |    |
| <u></u>    | Compartido conmigo |        | Portafolio de Eje | Ð                | Compartir<br>Obtener enlace para compartir         |           | 14:12 уо                  |        | -           |            |   |                               | _  |
|            | Reciente           |        | Ponencias IDEA    | ►                | Mover a                                            | EZ RIVERA | 18 mar. 2019 ROCIO ELIZAI | ветн י | _           |            |   |                               | +  |
|            | Papelera           |        | MODULO II DDU     |                  | Cambiar nombre                                     |           | 6 mar. 2020 <b>yo</b>     |        | _           |            |   |                               |    |
|            | Almacenamiento     | 1      | Modelos Educat    | ©<br>Q           | Cambiar color ><br>Buscar en Portafolio de Ejemplo | rro       | 27 sept. 2019 <b>yo</b>   |        | _           |            |   |                               |    |
|            | 462,8 GB utilizado |        | Ma. Jose          |                  | ) Ver detalles                                     |           | 8 nov. 2019 <b>yo</b>     |        | _           |            |   |                               |    |
|            |                    | 1      | Fotos talleres en | )<br>≁           | Descargar                                          |           | 18 ene. 2019 <b>yo</b>    |        | _           |            |   |                               |    |
|            |                    |        | ENCUESTAS DIP     | Ū                | Quitar                                             |           | 24 sept. 2019 <b>yo</b>   |        | _           |            |   |                               | >  |
|            |                    |        |                   |                  |                                                    | _         |                           |        |             |            |   |                               |    |

niversidad del Desarroll

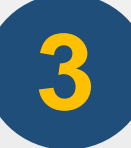

## Seleccione la opción obtener enlace para compartir.

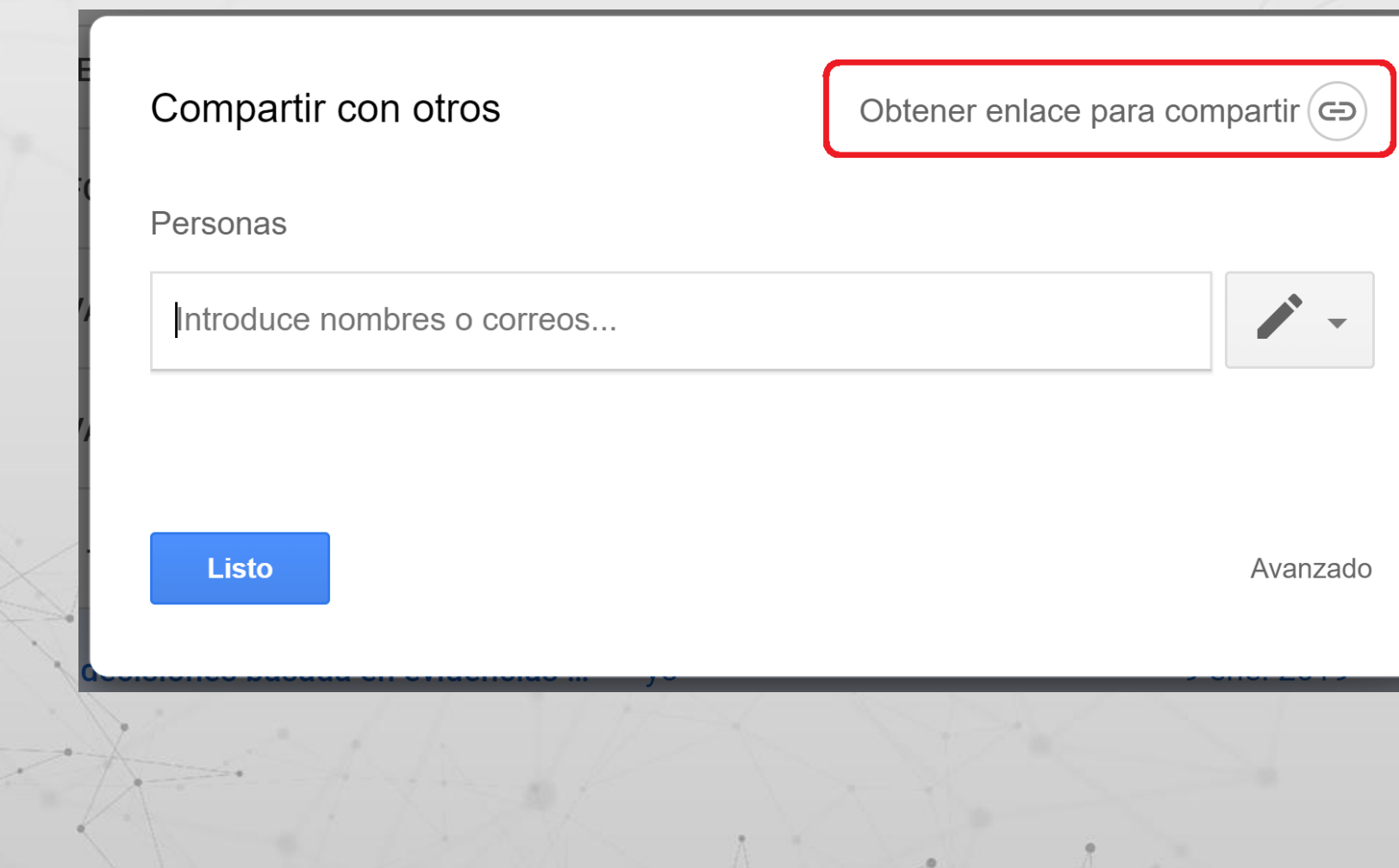

Universidad del Desarroll

#### Configure los permisos para compartir.

#### Recomendamos la opción cualquier usuario de uud.cl con el enlace.

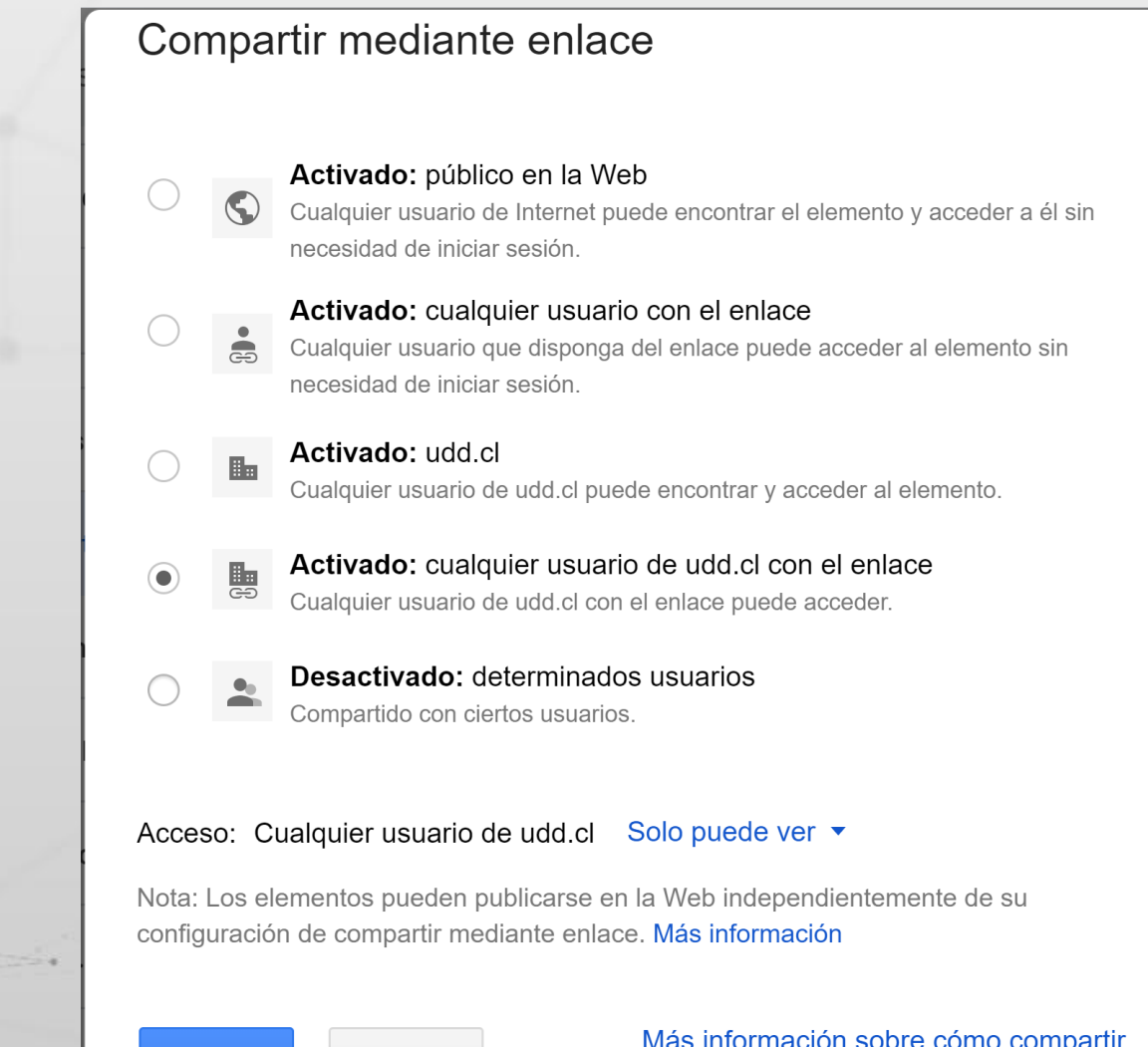

Iniversidad del Desarrol Centro de Innovación Docente

![](_page_5_Picture_4.jpeg)

Más información sobre cómo compartir contenidos con enlaces

5

Inserte el archivo dentro de Canvas como un hipervínculo. Esto lo puede hacer en diversas secciones: directamente en un Módulo, en las instrucciones de una Tarea, dentro de una pregunta en Evaluaciones, en las instrucciones o dentro de un comentario en Foros, dentro de un Anuncio, en el texto de una Página, y al configurar su Perfil.

- Escribir el texto, incluyendo la frase o palabra que desea vincular con el archivo guardado en GoogleDrive.
- 2. Destacar la frase o palabra (1)
- 3. Seleccionar el símbolo de enlace (2)
- 4. Ingresar en enlace previamente copiado desde Google Drive

Otra alternativa es seleccionar el símbolo de Google Drive y escoger el archivo en la ventana emergente. Esto es posible si ha agregado Google Drive dentro de los servicios registrados, en la configuración de su Perfil (2b)

![](_page_6_Figure_7.jpeg)

![](_page_7_Picture_0.jpeg)

## Inserte el archivo dentro de Canvas como un hipervínculo.

Cómo agregar enlace directamente en un Módulo.

.

| Página de Inicio   Cuenta   Módulos   Tablero   Foros de discusión   Encursos   Cursos   Calificaciones                                                                                                    | Ver progreso $+$ Módulo $\vdots$                                                                                                    |
|----------------------------------------------------------------------------------------------------|----------------------------------------------------------------------------------------------------|
| Agregar item a Bienvenidos al Curso Introducción al Proyecto Educativo UDD ×                                                                                                    |                                                                                                    |
| Agregar URL externa  ■ al Bienvenidos al Curso Introducción al Proyecto Educativo UDD  Provento Educativo UDD  Provento Educativo UDL  URL:  Nombre de la página:  Cargar en una pestaña nueva  Colocación de sangría: No colocar sangría | <ol> <li>Seleccionar el símbolo + en el extremo derecho<br/>de un Módulo</li> <li>Seleccionar ingresar URL externa</li> <li>Ingresar el enlace copiado</li> </ol> |
| Cancelar Agregar item                                                                                                    |                                                                                                    |